## **Como anexar o atestado** médico pelo Meu INSS

Acesse o Meu INSS (gov.br/meuinss ou use o aplicativo para celular) e selecione a opção "Agendar Perícia"

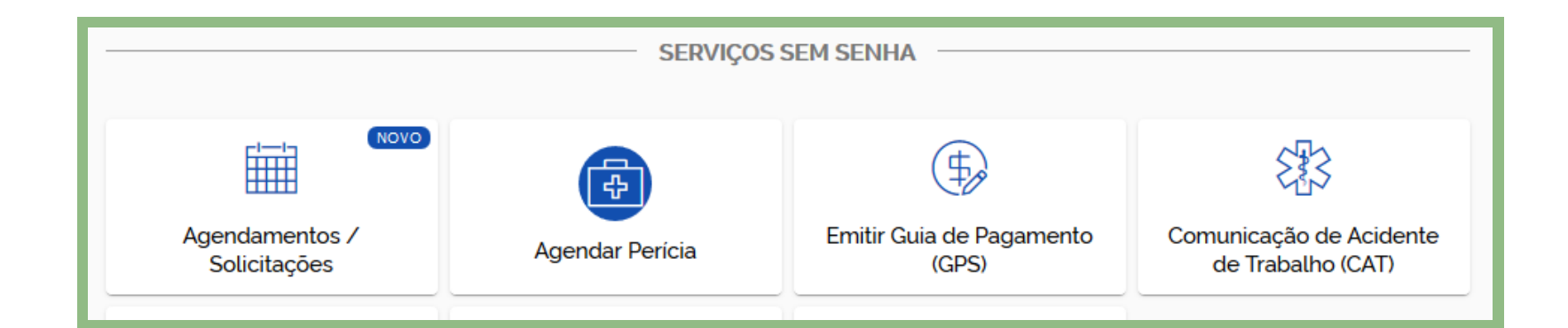

Preencha seus dados, clique em "Não sou um robô" e em "Continuar". Se tiver feito login, essa tela não aparece, dispensando o preenchimento. E se ainda nem tem o cadastro no Meu INSS e deseja fazer o login, basta se cadastrar. Se tiver dificuldade, aqui no site (inss.gov.br) tem um vídeo que ensina fazer

|      | Informe os dados abaixo:                             |
|------|------------------------------------------------------|
| Nome |                                                      |
| CPF  | Data de Nascimento                                   |
|      | Não sou um robô<br>reCAPTCHA<br>Privacidade - Termos |

Agora, se já tiver feito login, basta fazer o seguinte: Selecione a opção "Perícia Inicial" e, em seguida, clique em "Selecionar"

Na pergunta "Você possui atestado médico", selecione "SIM" e clique em continuar

Preencha as informações pedidas e clique em "Avançar"

Em "Anexos", clique no sinal + para inserir o documento, conforme mostrado na figura abaixo

| Anexos     |   |
|------------|---|
| * ATESTADO | + |

## Na tela que se abre, clique em "Anexar"

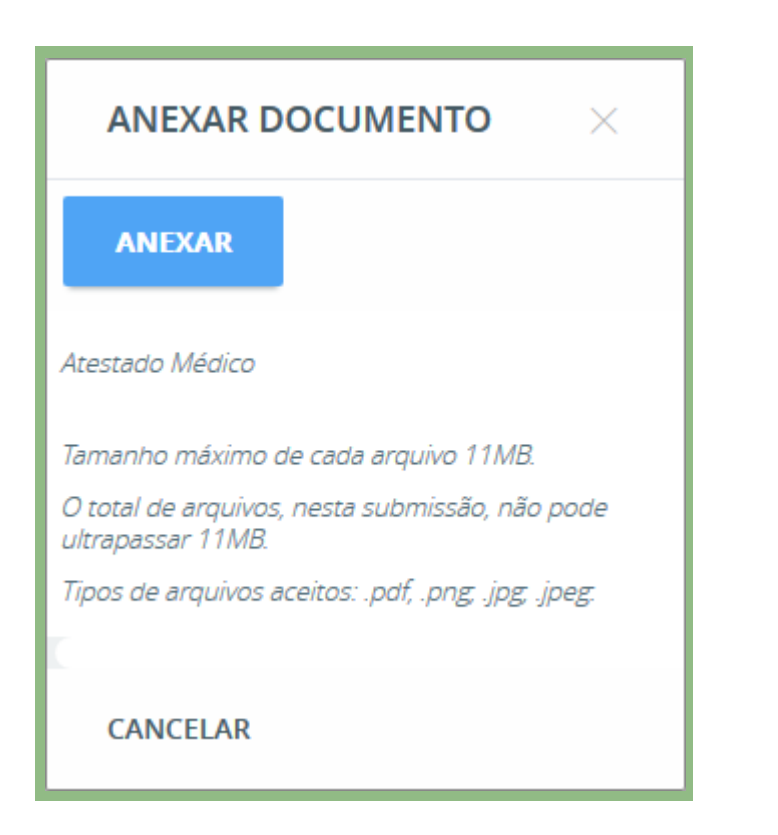

Agora basta selecionar o documento (seu atestado

médico) que você quer anexar, clicar em "Abrir" e, em seguida, em "Enviar"

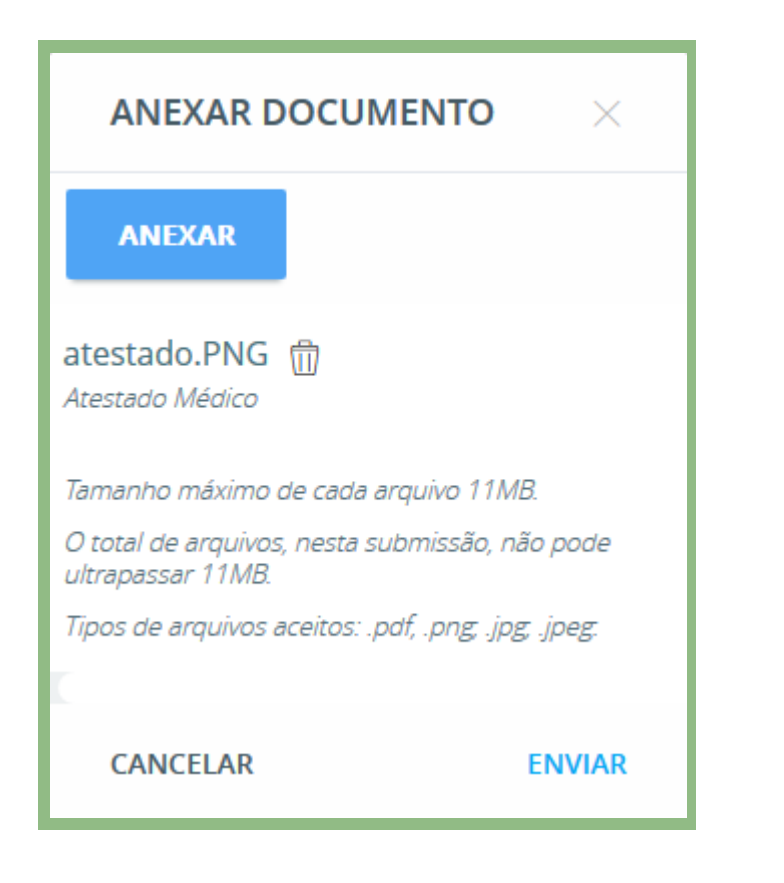

Depois, selecione a agência do INSS desejada e clique em "Avançar"

> \* (Aqui, importante explicar que se trata apenas de escolher em qual agência o benefício será mantido, já que o atendimento nas agências está suspenso temporariamente)

Selecione o local em que deseja receber o pagamento do benefício

Marque a opção "Declaro que li e concordo com as informações acima" e clique em "Avançar"

| Declaro que li e concordo co<br>informações acima<br>🗹 | om as   |
|--------------------------------------------------------|---------|
|                                                        | AVANÇAR |

## Pronto! Seu requerimento, ou seja, seu pedido está realizado.

## Se desejar, clique em "Gerar Comprovante" para que você o salve em seu computador ou celular.

COMUNICAÇÃO INSS acs@inss.gov.br

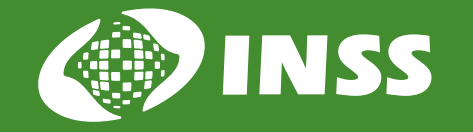